## Show Me How to Add a Qualifying Event

## **BENEFITS ADMINISTRATION**

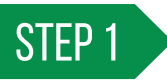

Log into Employee Self-Service<sup>®</sup> and tap Benefits > Qualifying Events.

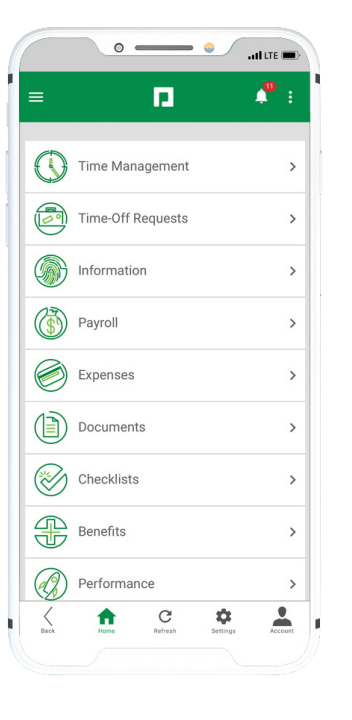

| iciaries       |                             |                                                 |
|----------------|-----------------------------|-------------------------------------------------|
|                |                             |                                                 |
|                |                             |                                                 |
| (S             |                             |                                                 |
|                |                             |                                                 |
|                |                             |                                                 |
|                |                             |                                                 |
|                |                             |                                                 |
|                |                             |                                                 |
| pay            | /com                        | •                                               |
| y   © 2021 Pay | com   All Rights            | s Reserved.                                     |
|                |                             |                                                 |
|                | S<br>Day<br>y l e 2021 Payo | is<br>D paycom<br>y ( 9 2021 Paycom   All Right |

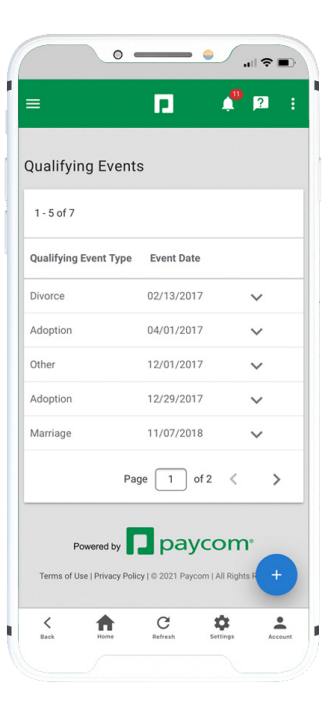

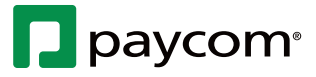

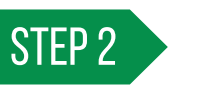

Tap the "+" icon.

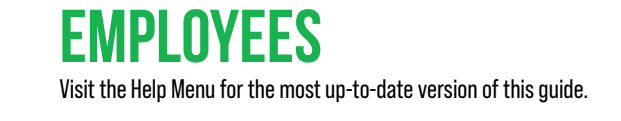

## Show Me How to Add a Qualifying Event

## **BENEFITS ADMINISTRATION**

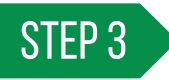

Add the date, type and any additional notes or documents. When finished, tap "Add Qualifying Event."  $\ensuremath{\mathsf{V}}$ 

Your employer will review your qualifying event and approve it or follow up for more information.

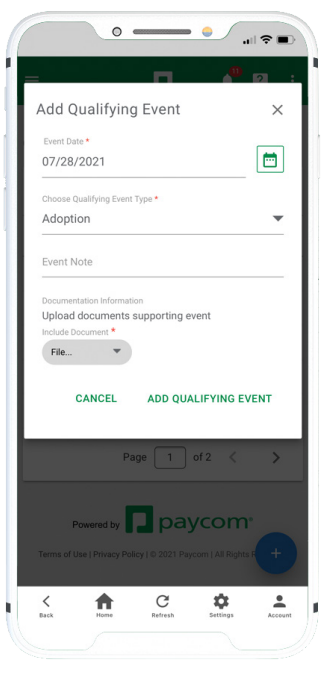

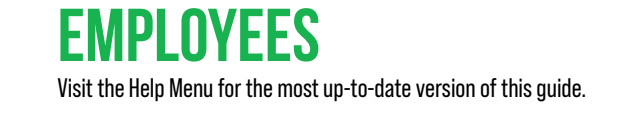

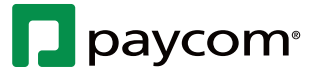